## <参考>「政府公共調達データベース」における政府調達情報の検索方法

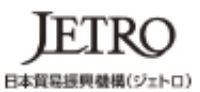

海外ビジネス情報 - サービス - 国・地域別に見る - 目的別に見る - 産業別に見る -

## 政府公共調達データベース

|                           | WTOの「政府調達に関する協定」及び日EU・EPAの適用を受ける調達情報を検索できます。<br>・国・独立行政法人:原則官報掲載日の当日15時以降に公開<br>・都通府県、政令指定都市、地方独立行政法人:原則官報掲載日翌日12時以降に公開<br>※各調連案件の詳細は、該当省庁にお問い合わせください。 |  |  |
|---------------------------|----------------------------------------------------------------------------------------------------|--|--|
| ・政府調達概要 ・ご利用上の留意点 ・収録対象機関 |                                                                                                    |  |  |

## 公告/公示の検索

英語版

|              | 国・独立行政法人                         | 都道府県・政令指定都市・地方独立行政法人   |
|--------------|----------------------------------|------------------------|
| 中央省庁と        | 虫立行政法人の入札関連公告/公示を検索できます。         | ①機関名「0415 国立大学法人」      |
| 公告の種類        |                                  | 「所在地「27 大阪府」を選択        |
| 官報掲載日        | yyyy/mm/dd 調子 から yyyy/mm/dd 調子まで |                        |
| 調達機関         | 機関名 0415 国立大学法人                  | ▼ 所在地 27 大阪府 ▼         |
| 案件名<br>キーワード |                                  |                        |
| 分類           | 分類は3つまで選択できます                    |                        |
|              |                                  | •                      |
|              |                                  | •                      |
|              |                                  |                        |
| 受領期限         | <ul> <li>損差しない</li> </ul>        |                        |
|              | ○ 受領期限を過ぎていない案件のみ                |                        |
|              | ○ 期間を指定する                        |                        |
|              | yyyy/mm/dd 🏢 から yyyy/mm/dd 📰 まで  |                        |
|              | ※受領期限について日                       |                        |
| 検索           | <u>*#クリア</u> 2「検索」をクリック ※-       | その他の項目は必要に応じて、選択して下さい。 |

|                                                                                      | <b>)</b>           | 海外ビジネス情報 →          | サービス - 国・地域別に見る - 目的別に見る - 産業別に見る -                                         |  |  |  |
|--------------------------------------------------------------------------------------|--------------------|---------------------|-----------------------------------------------------------------------------|--|--|--|
| ◆ 〉 政府公共調達データベース 〉 国・独立行政法人 〉 検索結果一覧                                                 |                    |                     |                                                                             |  |  |  |
| 政府公共調達データベース                                                                         |                    |                     |                                                                             |  |  |  |
| <ul> <li>トップ・検索ページ</li> <li>・取存公共調連概要</li> <li>・ご利用上の留意点</li> <li>・取存対象機関</li> </ul> |                    |                     |                                                                             |  |  |  |
| 国・独立行政法人の入札公示/公告の検索結果                                                                |                    |                     |                                                                             |  |  |  |
| 指定されている                                                                              | ③検索<br>▲<br>● <注意〕 | 結果が表示され<br>>        | します。                                                                        |  |  |  |
| 調達機関 国:<br>所在地 大川                                                                    |                    | ō大学」名での様            | 食素ができないため、                                                                  |  |  |  |
|                                                                                      | 大阪                 | 府下における国             | 立大学法人の政府調達情報が全て表示されます。                                                      |  |  |  |
| 指定された条件に該                                                                            | 当するデータは 808 件あ     | 7                   | 30 件を表示しています。                                                               |  |  |  |
| 公示日                                                                                  | 洞達機関名              | 公示の種類               | 案件名                                                                         |  |  |  |
| 2020年11月16日                                                                          | 国立大学法人             | 入札公告<br>(物品・サービス一般) | Web of Science SCIE/SSCI/AHCI InCites Journal & Highly Cited Dataの<br>利用 一式 |  |  |  |
| 2020年11月16日                                                                          | 国立大学法人             | 入札公告<br>(物品・サービス一般) | 採血業務支援システム 一式                                                               |  |  |  |
| 2020年11月11日                                                                          | 国立大学法人             | 入札公告<br>(物品・サービス一般) | 誘導ラマン散乱用計測光源接置 一式                                                           |  |  |  |
| 2020年11月06日                                                                          | 国立大学法人             | 意見招請に聞する公示          | SPECT装置 一式                                                                  |  |  |  |
| 2020年11月02日                                                                          | 国立大学法人             | 入札公告<br>(物品・サービス一般) | 病院情報管理システム 一式                                                               |  |  |  |
| 2020年11月02日                                                                          | 国立大学法人             | 落札者等の公示             | 箕面新キャンパス用大阪大学総合情報通信システム(ODINS) 一式                                           |  |  |  |
| 2020年11月02日                                                                          | 国立大学法人             | 落札者等の公示             | 大阪大学新算面地区で使用する電気 一式                                                         |  |  |  |
| 2020年11月02日                                                                          | 国立大学法人             | 落札者等の公示             | 大阪大学人事給与システム保守業務 一式                                                         |  |  |  |
| 2020年10月30日                                                                          | 国立大学法人             | 入礼公告(建設工事)          | 大阪大学(吹田)薬学研究科教育研究棟新営(杏の杜プロジェクト)その他工事                                        |  |  |  |
| 2020年10月21日                                                                          | 国立大学法人             | 入札公告<br>(物品・サービス一般) | 学習者用端末(第2次) 一式                                                              |  |  |  |
| 2020年10月21日                                                                          | 国立大学法人             | 意見招請に聞する公示          | セントラルモニタ 一式                                                                 |  |  |  |
| 2020年10月21日                                                                          | 国立大学法人             | 著札者等の公示             | 低侵襲胚観察のためのスピニングディスク方式共焦点レーザー顕微鏡システム<br>一式                                   |  |  |  |
| 2020年10月21日                                                                          | 国立大学法人             | 著札者等の公示             | 大阪大学外国学研究講義棟カーテン・ブラインド等 一式                                                  |  |  |  |
| 2020年10月21日                                                                          | 国立大学法人             | 著札者等の公示             | 高圧蒸気滅菌器 一式                                                                  |  |  |  |
| 2020年10月21日                                                                          | 国立大学法人             | 著札者等の公示             | 放射線モニタリング・排気制御システム 一式                                                       |  |  |  |
| 2020年10月21日                                                                          | 国立大学法人             | 落札者等の公示             | サンプルチェンジャー付きGe半導体検出器 一式                                                     |  |  |  |
| 2020年10月12日                                                                          | 国立大学法人             | 落札者等の公示             | 原子核物理学計算機システム買取 一式                                                          |  |  |  |
| 2020年10月12日                                                                          | 国立大学法人             | 落札者等の公示             | セルアナライザーシステム 一式                                                             |  |  |  |
| 2020年10月01日                                                                          | 国立大学法人             | 落札者等の公示             | 大阪大学外国学研究講義棟講義室等AVシステム 一式                                                   |  |  |  |
| 2020年10月01日                                                                          | 国立大学法人             | 落れ者等の公示             | 大阪大学箕面新キャンパス箕面市立船場図書館への移転業務 一式                                              |  |  |  |